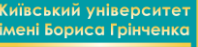

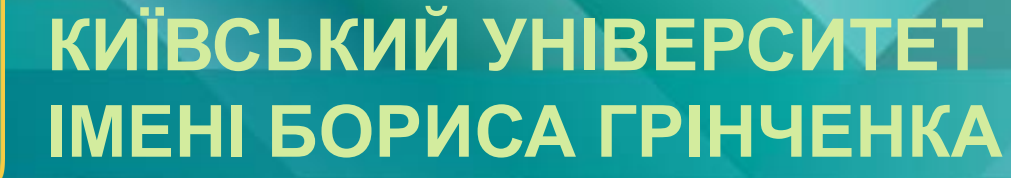

# Можливості платформи Web of Science для дослідницької діяльності

Тетяна Опришко, канд.наук.із соц.ком., директор бібліотеки Галина Тимофєєва, мол.наук.співробітник біблотеки

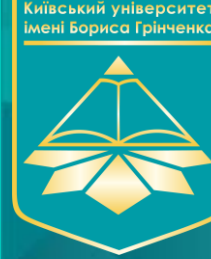

### Web of Science. Основні можливості платформи

 Пошук наукової літератури (метадані статей, тез конференцій, монографій)

- О Підбір журналу для публікації
- О Пошук авторів та дослідників певної проблеми
- О Створення списків пристатейної літератури в різних форматах
- О Пошук організацій для фінансування досліджень
- О Публікаційний профіль своєї або інших організацій
- О Кількість цитувань
- О Аналіз даних та створення звітів

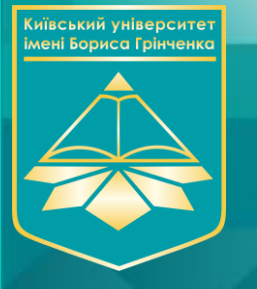

### Web of Science Core Collection

- SCIE (Science Citation Index Expanded) індексується 8300 журналів, архів з 1900 року,
- SSCI (Social Science Citation Index) 2900 журналів, архів з 1900
- О AHCI (Art and Humanities Citation Index) 1600 видань, архів з 1975.
- O ESCI (Emerging Source Citation Index індекс видань, що з'являються) більше 7300 видань (на травень 2019), і процедура відбору триває. Архів ESCI для видань, що технічно можуть це забезпечити, поглиблено до 2005 року.
- Conference Preceding Citation Index матеріали вибраних конференцій (окремо природничих та соціогуманітарних наук)
- Book Citation Index індекс цитувань наукових книжок (окремо природничих та соціогуманітарних наук)

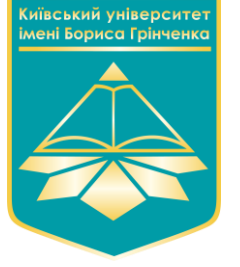

# Поля пошуку в новому інтерфейсі

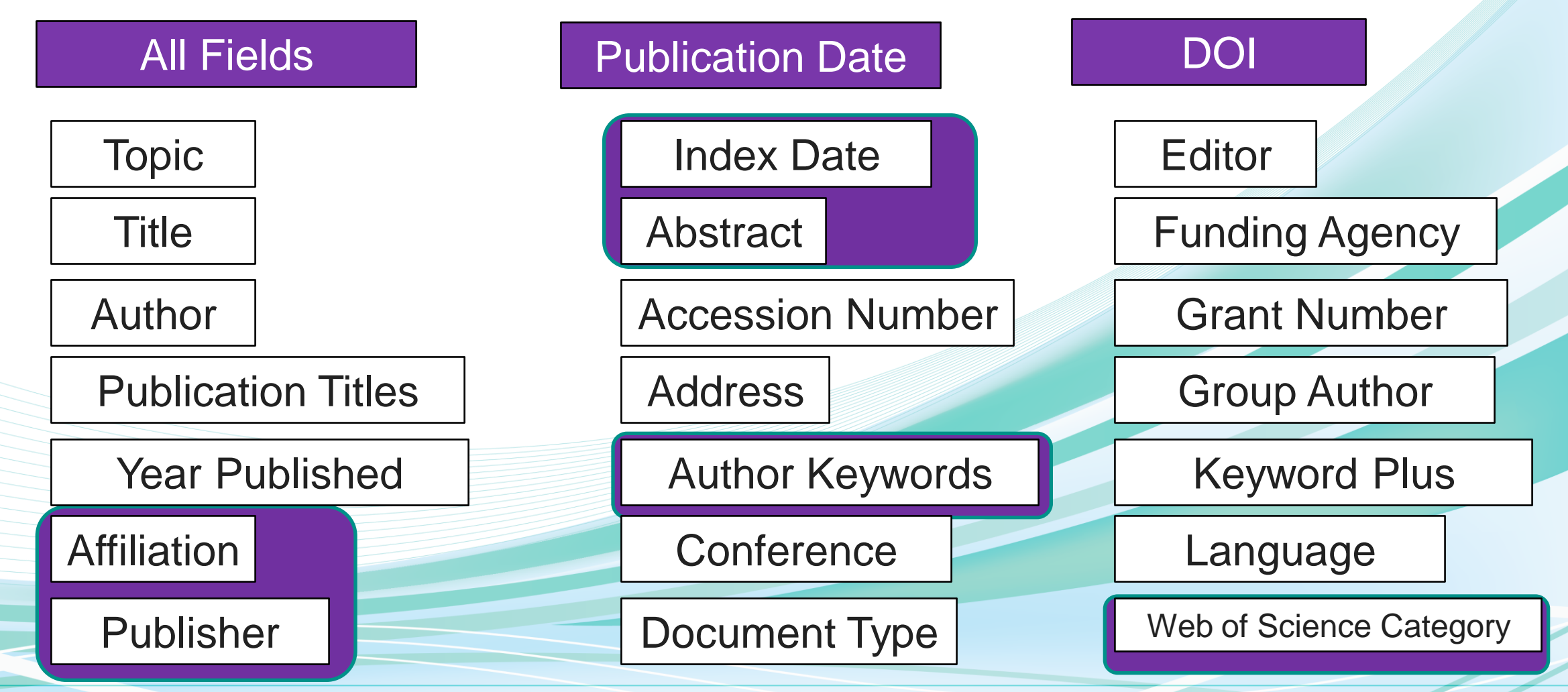

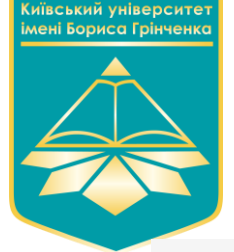

## Інші опції на головній пошуковій сторінці

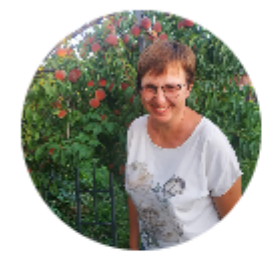

#### Welcome back, Tymofiefieva!

Web of Science ResearcherID: V-5534-2018

View my researcher profile

Control what you see on your homepage and make jumping back into your research easier.

🔹 Customize my homepage

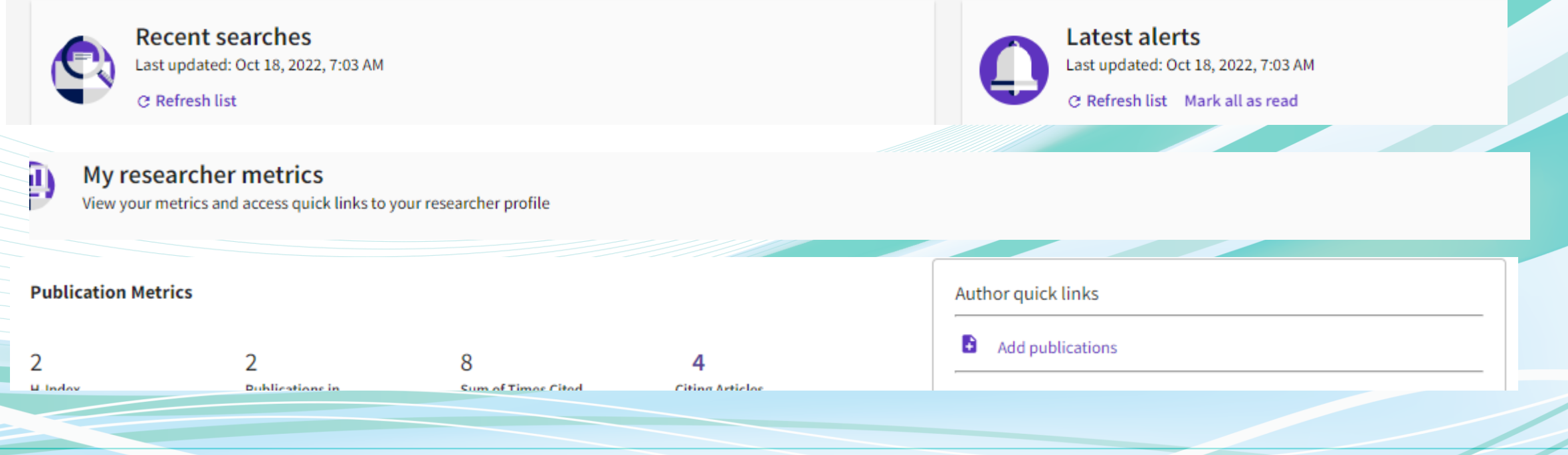

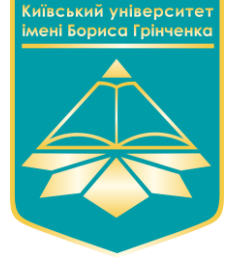

### Основні продукти WoS. Master Journal List

|                                    |                                                                                                    |                  | • |  |
|------------------------------------|----------------------------------------------------------------------------------------------------|------------------|---|--|
| Search Journal, ISSN or title word |                                                                                                    | Search Journals  |   |  |
|                                    | Alexander bereinen en einer anderen anderen ander |                  |   |  |
|                                    | Find relevant, reputable journals for potential publication of your research based on<br>an analysis of tens of millions of citation connections in <i>Web of Science Core</i>                                                                                                    | Match Manuscript |   |  |
|                                    | Collection using Manuscript Matcher                                                                                                    |                  |   |  |

Дозволяє визначити, чи індексується в WoS той чи інший журнал.
 Дозволяє підібрати журнал для публікації вже підготовленої статті на підставі ключових слів та анотації

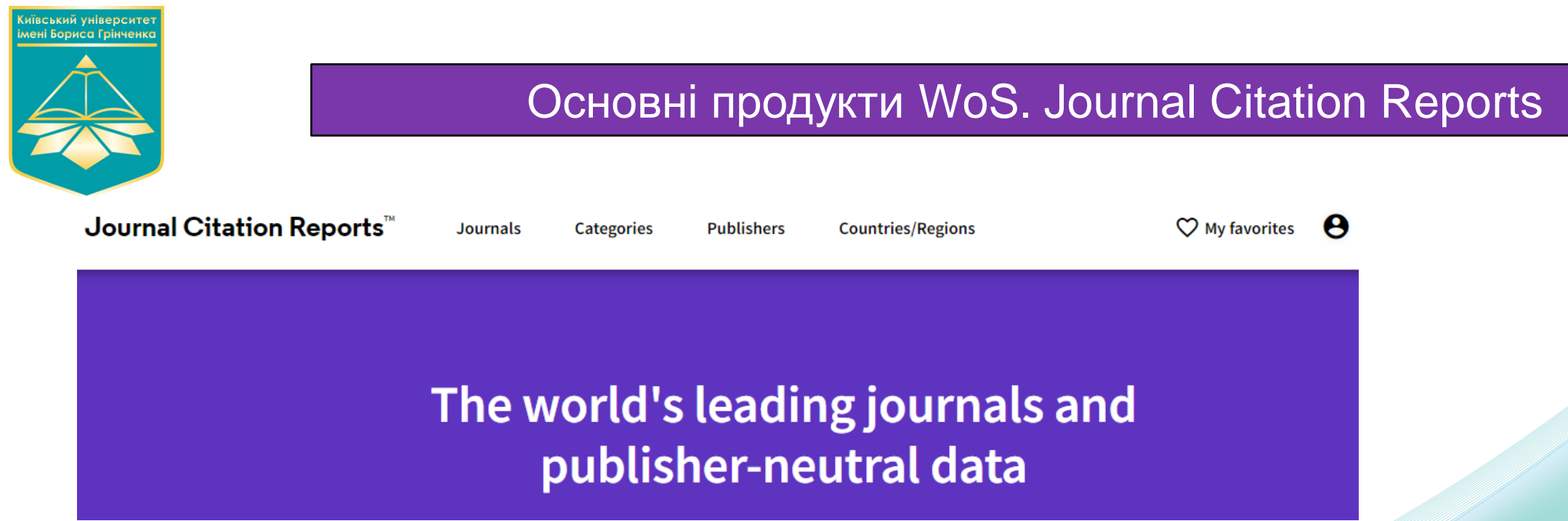

 Дозволяє знайти впливовий журнал для своїх публікацій, порівнювати різні видання за квартилем, напрямами та категоріями.

 Відстежити показники видання з початку його індексації у WoS, що допомагає зрозуміти повну картину діяльності журналу та зробити висновки щодо його розвитку.

Визначити квартиль журналу в різних колекціях WoS.

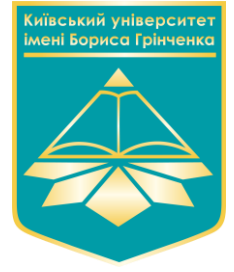

### Основні продукти WoS. Essential Science Indicators

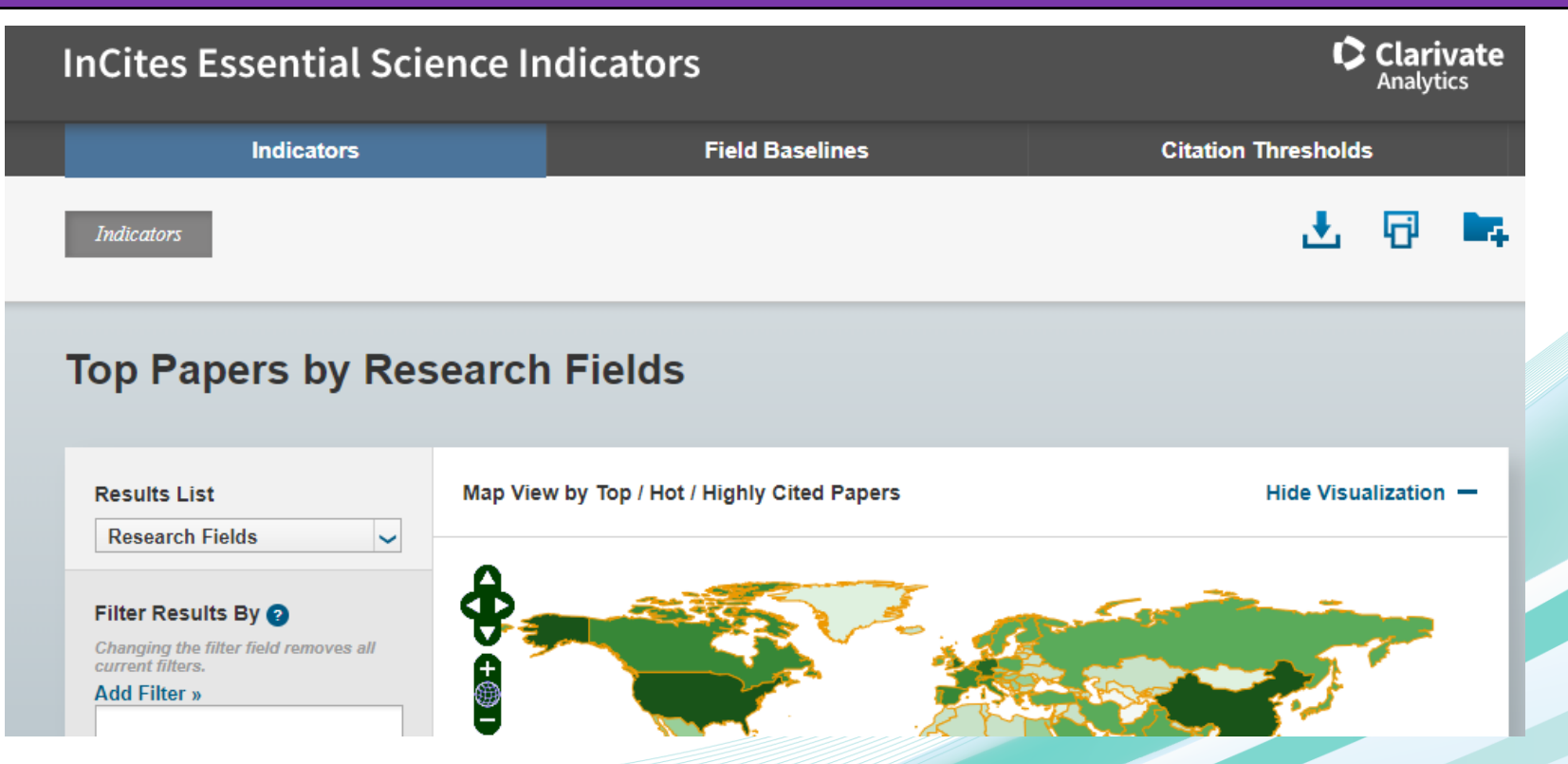

 Дозволяє визначити найбільш впливові дослідження, знайти найбільш цитованих авторів, організації чи країни у вибраній науковій галузі.

 На підставі цього можна сформувати уявлення про новітні дослідницькі тенденції, оцінити потенційні колаборації та співавторів.

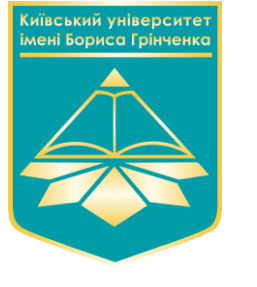

| Reference Manager. End Note                                                                    |                                                                                                    |                            |  |  |  |  |
|------------------------------------------------------------------------------------------------|----------------------------------------------------------------------------------------------------|----------------------------|--|--|--|--|
| Clarivate   EndNote                                                                            |                                                                                                    |                            |  |  |  |  |
| Ay References Collect Organ<br>Quick Search<br>Search for                                      | ze Format Match Options Downloads           All My References                                                                                                    |                            |  |  |  |  |
| in All My References  Search My References                                                     | Show 50 per page ▼       Image 1 of 13 Go ► ►         All □ Page Add to group ▼ Copy To Quick List Delete         Authort       Year Title                                                                                                    | Sort b                     |  |  |  |  |
| All My References (604)<br>[Unfiled] (53)<br>Quick List (0)<br>Trash (11) Empty<br>V My Groups | Interview     Interview       2008     'I'll write a drag queen if I want to!': Gender and sexuali       reception of his major plays     Anglia-Zeitschrift Fur Englische Philologie       Added to Library: 25 Feb 2021     Last Updated: 25 Feb 2021 | ity in Tennessee Williams' |  |  |  |  |

EndNote - програма для авторів, що дозволяє швидко збирати необхідну бібліографічну інформацію, формувати власну базу даних щодо необхідної тематики або додавати посилання безпосередньо під час написання публікацій.

#### <u>Її можливості:</u>

- о- Швидкий і простий відбір бібліографічної інформації з різних джерел даних в Інтернеті, в тому числі й Web of Science
- о- Створення власної бази даних, захищеної паролем і доступної з будь-якого місця, де є підключення до інтернету
- о- Спільний доступ до використання записів іншим користувачам EndNote Web для полегшення роботи
- •Редагування бібліографічних списків у різних міжнародних стилях

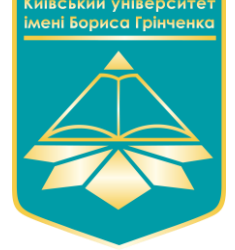

## EndNote<sup>™</sup>Click

Formerly Kopernio

Research faster. One-click access to millions of research papers

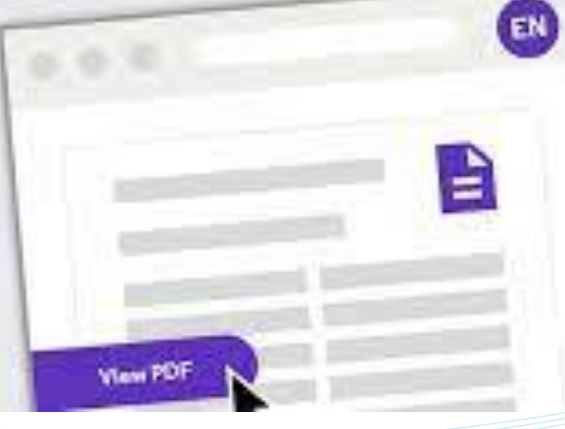

### EndNote Click програма пошуку повних текстів в форматі pdf.

При використанні Web od Science, PubMed EndNote Click завжди пропонуватиме Вам повний текст

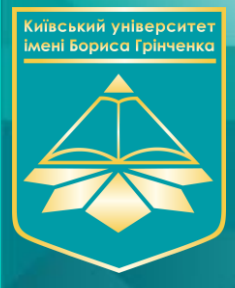

Перелік українських видань, що входять до WoS, можна переглянути за посиланням:

## https://openscience.in.ua/ua-journals

- Science Citation Index Expanded 15 журналів (Усі 4 квартіль)
- **C Emerging Source Citation Index** 67 журналів
- 3 журнали виключено з ESCI в різні роки
- О У 2022 році до ESCI WoS Core Collection включено 1 видання
- О Одночасно до **WoS** та **Scopus** входять 37 видань

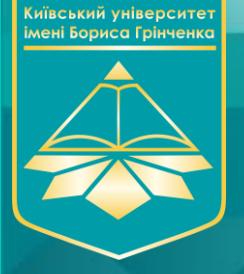

### Корисні посилання:

Авторам наукових публікацій! http://library.kubg.edu.ua/2013-02-15-11-31-51/2013-01-24-07-43-08.html

Реєстрація профілю та налаштування віддаленого доступу до Web of Science: <u>https://www.youtube.com/watch?v=IIJhk4pqsgw</u>

Профіль установи у Web of Science: <u>https://www.youtube.com/watch?v=vGf7uZjBFb4</u>

Розширені можливості нового інтерфейсу Web of Science: <u>https://www.youtube.com/watch?v=RHER\_-dDKjw</u>

Як опублікуватися у виданні, що індексується Web of Science: <u>https://www.youtube.com/watch?v=h3VeNIFiHAg</u>

Аналітичний інструмент InCites для науковця та адміністратора: <u>https://www.youtube.com/watch?v=Wz1E4sm7X20</u>

Як уникнути зустрічі з хижацькими виданнями: <u>https://www.youtube.com/watch?v=QNTGoMIPv2c</u>

JOURNAL CITATION INDICATOR (JCI): https://openscience.in.ua/journal-citation-indicator.html

Про список Дж. Білла і «хижацькі» журнали: <u>https://openscience.in.ua/predators.html</u>

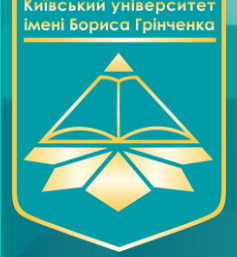

## ПРАКТИЧНІ ЗАВДАННЯ

#### Базовий пошук

1. Провести пошук публікацій на платформі за фільтром "автор". У вікно пошуку ставте або своє прізвище (якщо маєте публікації, що індексуються в WoS), або прізвище колеги по кафедрі, або прізвище автора, роботи якого Вас цікавлять. Зробіть сповіщення на свою електронну пошту про цитування знайдених робіт.

Підтвердити виконання завдання можна надіславши скріншот екрану.

2. Провести пошук публікацій на платформі за фільтром "категорії Web of Science". У вікно пошуку ставте категорію WoS, дотичну до Вашої наукової спеціальності.

Застосуйте фільтри і відберіть: а) публікації за 2021 рік.; б) відкритого доступу; в) тільки журнальні статті. Скільки публікацій Ви знайшли?

Виберіть з відфільтрованих публікацій ті, які можете застосувати для Вашої роботи і створіть з них список.

Підтвердити виконання завдання можна надіславши отриманий Список публікацій.

3. Провести пошук публікацій на платформі за фільтром "Afiliation". У вікно пошуку поставте назву нашого

університету. Застосуйте фільтри : а ) 2022 рік; б) «категорії Web of Science"

Скільки наших співробітників опублікувалися у цьому році в журналах, що входять до колекції Social Science Citation Index (SSCI)?

Підтвердити виконання завдання можна надіславши відповідь (цифру) на це питання.

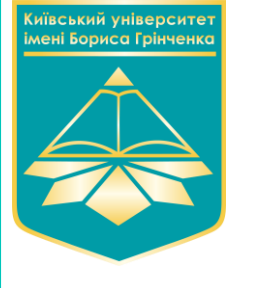